マカフィー®セキュリティサービス インストールマニュアル (Android 版)

## 1.概要

パソコン、スマホ、タブレットなどのご利用機器を様々なインターネットの脅威から守る 総合セキュリティソフトウェアです。

| 料金                                               | 月額 385 円(税込)*1    |
|--------------------------------------------------|-------------------|
| インストール可能台数(1 ライセンス)                              | 3 台               |
|                                                  | Windows8.1 以降     |
| · 카 <b>· · · · · · ·</b> · · · · · · · · · · · · | macOS 10.12 以降    |
|                                                  | AndroidOS 7.0 以降  |
|                                                  | iOS/iPadOS13 · 14 |

\*1…ひまわり光パック、

スマイル光 1G トリプル、500M トリプル、
 おりべ光 1G トリプル、500M トリプル、
 CCN 光 1G プラン(下呂市)をご契約中の方は
 月額基本料金に1 ライセンス分の使用料が含まれています。
 \*2…詳細はサービス概要説明ページ(http://mss.cnci.jp/)をご参照ください。

## 2.申し込み方法

- ※「基本 ID 通知書」をご用意ください。お手元にない場合は、お問合せフォームもしくはお電話(0120-933-969)にてお問い合わせください。
- ※今現在インストールされているセキュリティソフトはあらかじめアンインストールして ください。アンインストール方法についてはご利用のセキュリティソフトのサポート窓口へ ご相談ください。
- ■基本 ID 通知書に記載されているセルフページ URL ヘアクセスします。

【セルフページ URL】 https://self.aitai.ne.jp

■基本 ID とパスワードを入力し、ログインします。

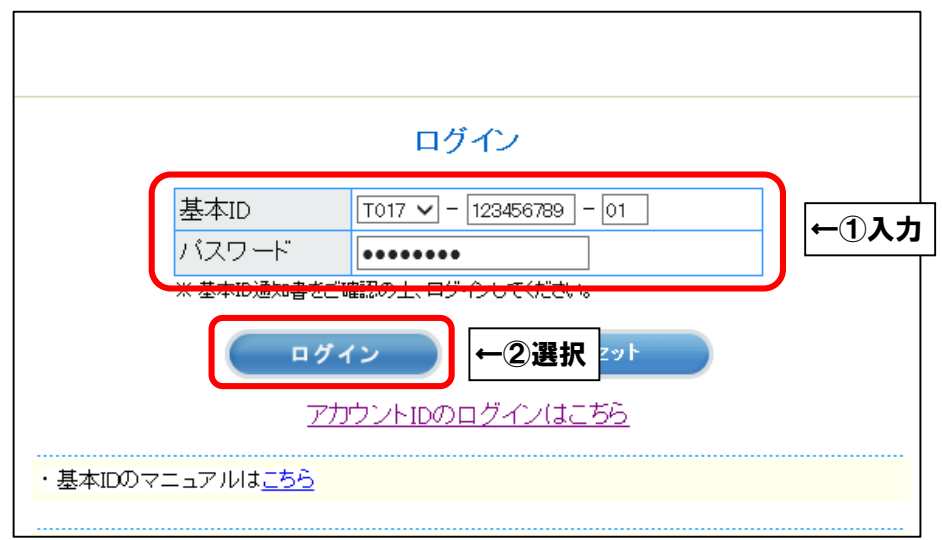

■「お客様メニュートップ」が表示されましたら、「マカフィー®セキュリティサービス」を 選択します。画面が切り替わりましたら、「申し込み」を選択します。

| ログアウト お客様メニュートップ                           | 2                          |                         |                    |                  |
|--------------------------------------------|----------------------------|-------------------------|--------------------|------------------|
| <u>お客様メニュートップ</u><br>基本ID管理<br>基本IDパスワード変更 | ð                          | 客様メニュートップ               |                    |                  |
| アカウントID管理                                  | 基本の                        | 契約考え(カタカナ)              |                    |                  |
| 「アカウントロー覧                                  | T017-123456789-01          | デージョン (100)<br>ドマワリ タロウ |                    |                  |
| その他サービス                                    |                            | 契約者名(漢字)                |                    |                  |
| <u>- マカフィー<sup>®</sup> セキュリティ</u>          |                            | ひまわり 太郎 様               |                    |                  |
| <u>9-EZ</u>                                | #FLIPSSCHOTH #REACT しています。 |                         |                    |                  |
| オンラインマニュアル<br>上基本IDマニュアル<br>アカウントIDマニュアル   |                            |                         |                    |                  |
|                                            |                            | マカフィー® セキュリ             | ティサービス             |                  |
|                                            |                            |                         | 基本ID: T            | 017-123456789-01 |
|                                            | 管理画面トップへ戻る                 |                         |                    | ログアウト            |
|                                            | 現在のライセンス状況                 |                         |                    |                  |
|                                            |                            |                         |                    |                  |
|                                            |                            | ご利田可能なライヤンスはご           | ざいません。             |                  |
|                                            |                            | ご利用いただくには以下より申し         | こいなどれ。<br>込みが必要です。 |                  |
|                                            |                            |                         |                    |                  |
|                                            |                            |                         |                    |                  |
|                                            | ライセンスの追加                   |                         |                    |                  |
|                                            | ライセンスを追加                   | 「腰入する                   |                    |                  |
|                                            | シービンへを追加                   | 194 / 7 / O             | ⑦課択→               | 申はみみ             |
|                                            | 利用可能デバイス数:                 | : 3台                    |                    | HUK207           |
|                                            | - 教会: 月間2000円(8            |                         |                    |                  |
|                                            |                            |                         |                    |                  |
|                                            |                            |                         |                    |                  |
| <br>  初めてインス                               | トールする場合は次のペ・               | ージへお進みください。             |                    |                  |
|                                            |                            |                         |                    |                  |
|                                            |                            |                         |                    |                  |
| ※2 会目・3 台                                  | ミロにインストールする切               | 暑合け <b>P5</b> へお准みくだ    | · * L)             |                  |
|                                            |                            |                         |                    |                  |
|                                            |                            |                         |                    |                  |
|                                            |                            |                         |                    |                  |
| ※4 台目以降(                                   | こインストールする場合に               | よフィ センスの追加購/            | ( (有料) を行          | 「ってください。         |
|                                            |                            |                         |                    |                  |

■ライセンス2個目以降をお申込みの場合、注意事項が表示されます。 お申込みされる場合は注意事項をご確認の上、「OK」を選択してください。

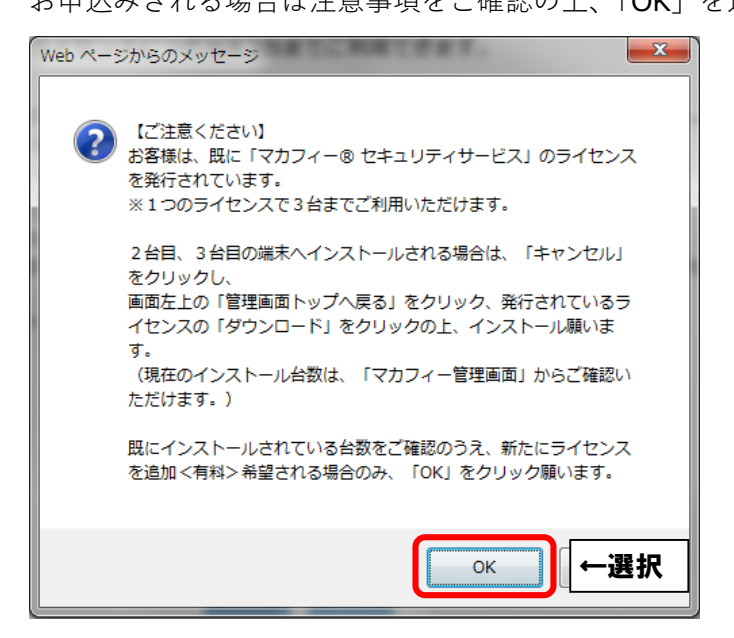

|                                                    | マカフィー <sup>®</sup> セキュリティサービス                                                                                                    |  |
|----------------------------------------------------|----------------------------------------------------------------------------------------------------|--|
|                                                    | 基本ID: <b>T017-123456789-01</b>                                                                                                    |  |
| 管理画面トップへ戻る                                         | ログアウト                                                                                                    |  |
| ライセンスの申し込み                                         |                                                                                                    |  |
| マカフィー® 1                                           | セキュリティサービス利用規約(案) ^                                                                                                    |  |
| マカフィー® セキュ<br>提供するサービ ス<br>利用規約は、以下の               | 2リティサービス(以下「本サービス」という)は <u>○○○(会社名) (以下「当社」という)が</u> であり、本サービスの提供を受け <u>る者(以下、</u><br>D条項によるもの とします。 ①チェック→ √上記、「利用規約」に同意します。                                            |  |
| 第1条(利用規約<br>当社は、マカフィー<br>これにより本サート<br>2本規約に定めのな    | 内の適用)<br>-® セキュリティサービス利用規約(以下、<br>ごスを提供します。<br>&い事項については、OO (インターネットサ                                                                                                    |  |
| 3 本サービスの利用<br>4 当社が本サービス<br>通知することによ、<br>提供条件は、変更後 | 相を申し込んだ時点で、利用者は本規約のすべての条件<br>の内容変更を必要とした場合、利用者の承諾を得る<br>、その必要な変更を行なうことができるものとし<br>します<br>、その必要な変更を行なうことができるものとし<br>、その必要な変更を行なうことができるものとし<br>、その必要な変更を行なうことができるものとし<br>、 |  |
|                                                    | □上記、「利用規約」に同意します。                                                                                                    |  |
|                                                    | 次へ 戻る                                                                                                    |  |

■通知先メールアドレスを指定し、「次へ」を選択します。

※Aitai net アカウント以外でも可能です。

※インストール時に通知メールを受信します。すぐに受信メールを確認できる

メールアドレスを登録してください。

|              | マカフィー® セキュリティサービス                                           |                                       |
|--------------|-------------------------------------------------------------|---------------------------------------|
|              | 基本                                                          | <b>↓</b> ID: <b>T017-123456789-01</b> |
| 管理画面トップへ戻る   |                                                             | ログアウト                                 |
| 通知先メールアドレスの変 | 更                                                           |                                       |
| 通知先メールアドレス:  | 新しい通知先メールアドレスを入力してください。                                     | <b>←①選択</b>                           |
|              | <ul><li>○ その他 example@example.ne.jp</li><li>○ 未設定</li></ul> |                                       |
|              | 灰へ ←2選択                                                     |                                       |

■「同意する」を選択し、「次へ」を選択します。

| マカフィー® セキュリテ                                                                            | ィサービス                                                                                                    |
|-----------------------------------------------------------------------------------------|----------------------------------------------------------------------------------------------------|
|                                                                                         | 基本ID: T017-123456789-01                                                                                                    |
| 管理画面トップへ戻る                                                                              | ログアウト                                                                                                    |
| ライセンスの申し込み                                                                              |                                                                                                    |
| 通知先メールアドレス: himawari@hm.aitai.ne.jp                                                     | 通知テスト                                                                                                    |
| 光パックご契約のお客様へ                                                                            |                                                                                                    |
| 「光パック1Gトリプル」、「光パック500Mトリプル」、「光パック500Mダブル」を                                              | Statute of the second second s |
| 1ライセンス目(パソコン・Android 計3台)は無料となります。                                                      |                                                                                                    |
| <ul> <li>●光パックご契約以外の場合は、オプションとして有料月額</li> </ul>                                         | 【→ ● 同意する ● 同意しない                                                                                                    |
| ※ご契約いただいた月のご利用料金は、かかりません。                                                               |                                                                                                    |
| ●光パックご契約のお客様で、2ライセンス以上ご利用される<br>四) トロトキオ                                                | 択→ 次へ 戻る                                                                                                    |
| <ul> <li>内) となります。</li> <li>●対応OSは、Windows 8.1/10、Mac OS X 10.12以上、Android 4</li> </ul> |                                                                                                    |
| , ,,,,,,,,,,,,,,,,,,,,,,,,,,,,,,,,,,,,,                                                 |                                                                                                    |
| 上記内容をご確認いただき同意の上、次ク                                                                     | お進み                                                                                                    |
|                                                                                         |                                                                                                    |
| ◎ 同意する ⑧ 同意しな                                                                           | (c)                                                                                                    |
|                                                                                         |                                                                                                    |
| 次へ 戻る                                                                                   |                                                                                                    |
|                                                                                         |                                                                                                    |

■ライセンス申し込み完了の画面が表示されたら「管理画面へ戻る」を選択します。

|            | マカフィー® セキュリティサービス                                                                          |
|------------|--------------------------------------------------------------------------------------------|
|            | 基本ID: <b>T017-123456789-01</b>                                                             |
| 管理画面トップへ戻る | ログアウト                                                                                      |
| ライセンスの申し込み |                                                                                            |
|            | ライセンスの申し込みが完了しました。<br>マカフィー® セキュリティサービス ライセンス管理画面より<br>ソフトウェアをダウンロードしてください。<br>管理画面へ戻る ←選択 |

■「ダウンロード」を選択します。

| ※2 台目・3 台目をインストールす | る場合はここからお進みください。 |
|--------------------|------------------|
|--------------------|------------------|

| マカフィー® セキュリティサービス                                                                                                 |                                    |  |  |
|----------------------------------------------------------------------------------------------------|------------------------------------|--|--|
|                                                                                                    | 基本ID: T017-123456789-01            |  |  |
| 管理画面トップへ戻る                                                                                                    | ログアウト                              |  |  |
| 現在のライセンス状況                                                                                                    |                                    |  |  |
| マカフィーID: <b>T017-123456789-01-01@mycs.jp</b><br>通知先メールアドレス( <u>変更</u> ): himawari@hm.aitai.ne.jp<br>利用可能デバイス数: 3台 | ダウンロード ← <b>選択</b><br>マカフィー管理画面 解約 |  |  |
| ライセンスの追加                                                                                                    |                                    |  |  |
| ライセンスを追加購入する<br><sup>利用可能デバイス数:3台</sup><br>料金:月額×××円(税込×××円)                                                      | 申し込み                               |  |  |

■「マカフィーID」を確認し、メモなどにお控えください。

スマホ・タブレットヘインストールされる方は QR コードを読み込むか、

「ダウンロード URL」をブラウザで直接入力してください。

| マカフィー® セキュリティサービス                            |
|----------------------------------------------|
| ダウンロード                                       |
| マカフィーID: <b>T017-123456789-01-01@mycs.jp</b> |
| ダウンロードURL ①確認↑                               |
| https://mycs.jp/m/XXXXXXX                    |
| URLをコピー 今すぐダウンロード                            |
| ダウンロードURL(QRコード) ②選択↑                        |
|                                              |
|                                              |
|                                              |
|                                              |
|                                              |

■「ダウンロード」をタップし、次に「インストール」をタップします。

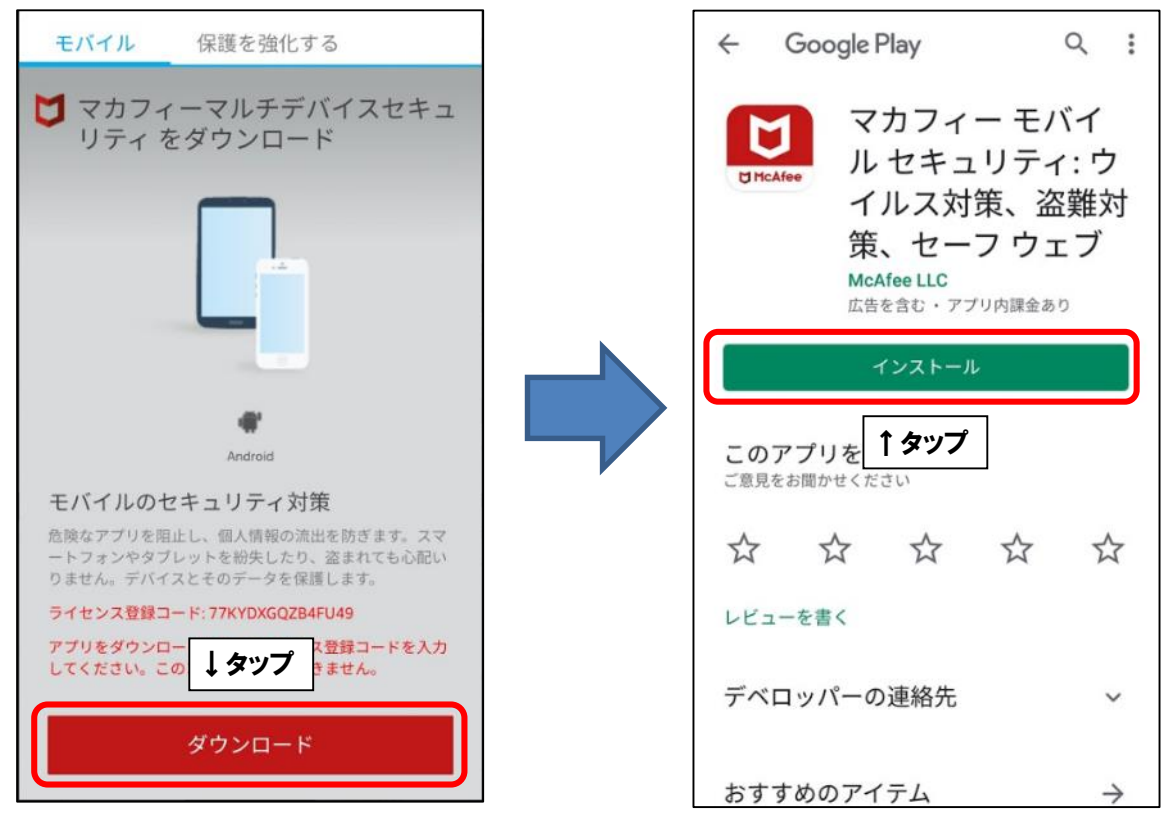

■インストールが完了しましたら「開く」をタップし、「承諾」をタップします。

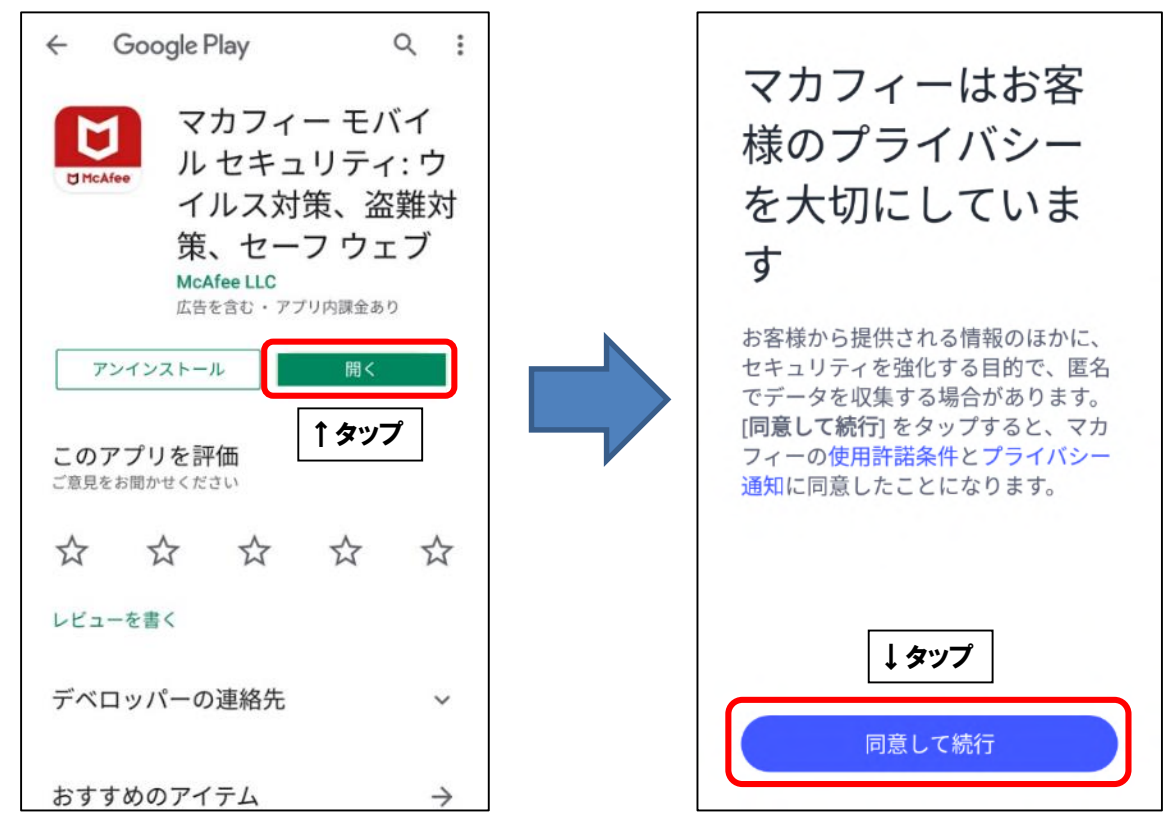

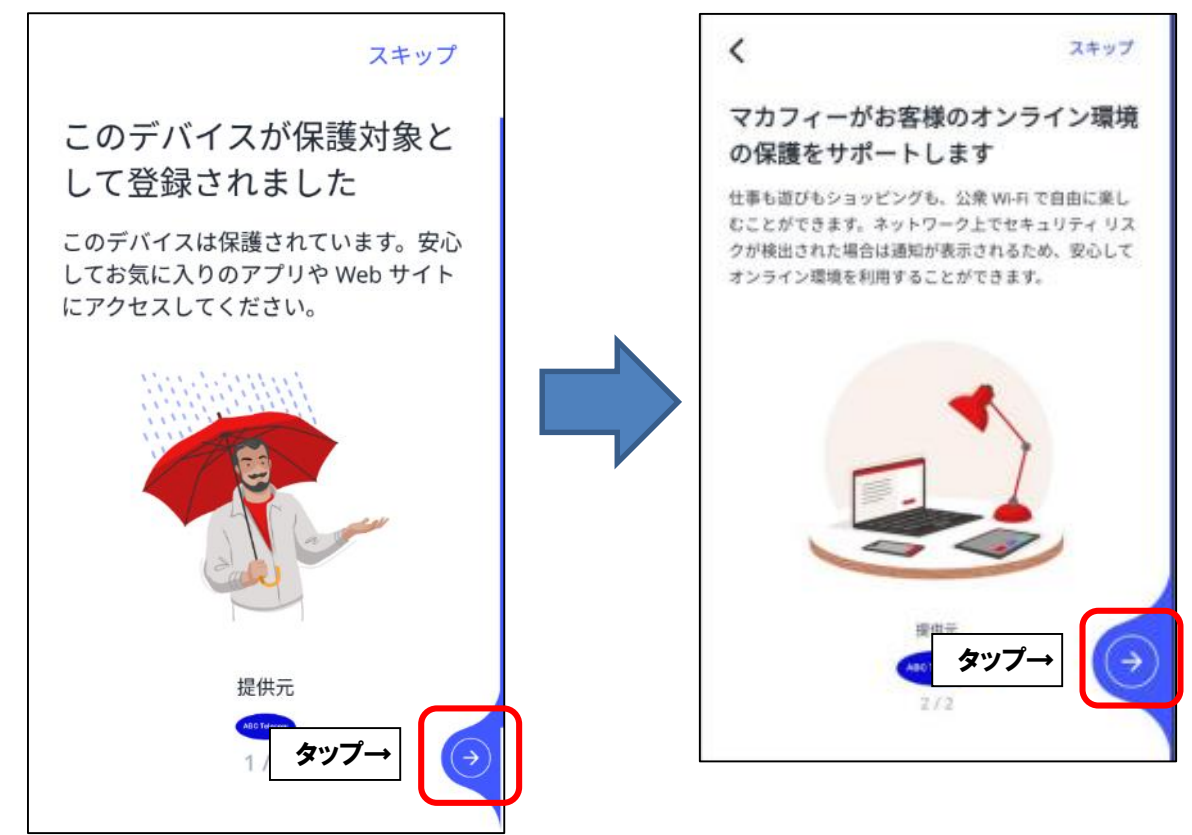

■モバイル端末へ初めてインストールした場合、「アカウントを作成してデバイスを保護」の 画面が表示されます。「メールアドレス」欄に P5 で控えたマカフィーID を入力し、 「パスワードを入力」「パスワードを確認」欄にお客様で考えたパスワードを ご入力ください。ご入力後、「アカウントの作成」をタップしてください。

| く戻る                                                                       |          |                     |
|---------------------------------------------------------------------------|----------|---------------------|
| <mark>UMcAfee</mark><br>アカウントを作成してデバイスを                                   |          |                     |
|                                                                           | 表示名      | 人力内容                |
| IN DR                                                                     |          | マカフィーID             |
| $\bigotimes^{X-h \mathcal{P} \vdash LZ}$                                  | メールアドレス  | 例) T017-123456789-  |
| 局 パスワードを入力 ◎                                                              |          | 01-01@mycs.jp       |
| A /(27-F0)#18                                                             |          | 任意のパスワード            |
| く 戻る ビ MCAFee<br>カカウントを作成してデバイスを<br>保護 ・・・・・・・・・・・・・・・・・・・・・・・・・・・・・・・・・・ |          | ※8 文字~32 文字以内       |
|                                                                           | パスワードを入力 | ※大文字・小文字・数字を        |
|                                                                           |          | <b>1つずつ</b> 含む必要があり |
| パシー通知に同意したことになります。                                                        |          | ます                  |
| アカウントの作成                                                                  |          | 任意のパスワード            |
| 1 ②々ップ                                                                    | パスワードの確認 | (「パスワードを入力」で        |
|                                                                           |          | 入力したものと同じもの)        |
|                                                                           |          |                     |
|                                                                           |          |                     |
|                                                                           |          |                     |

■2 台目・3 台目のモバイル端末ヘインストールした場合は、

「マカフィーアカウントにサインイン」の画面が表示されます。 1台目で入力・作成したメールアドレスとパスワードをご入力し、「サインイン」を タップしてください。

| <b>〈</b> 戻る | 3                                                                    |  |
|-------------|----------------------------------------------------------------------|--|
| ママイ         | McAfee<br>'カフィー アカウントにサ<br>'ンイン                                      |  |
|             | ] メールアドレス                                                            |  |
| 6           | パスワードを入力 ③                                                           |  |
| パンを作        | スワードをお忘 <u>れですか?または</u> 新しいパスワード<br><sup>乍成しますか?</sup> ↑ ① <b>入力</b> |  |
|             | サインイン                                                                |  |
| 当社          | ↓ ②タップ<br>はの個人情報の <sup>取り扱い力割にしてては、</sup> 以下を参照してく<br>ださい。プライバシー通知   |  |

■「スキャン」をタップします。次に、「閉じる」をタップします。

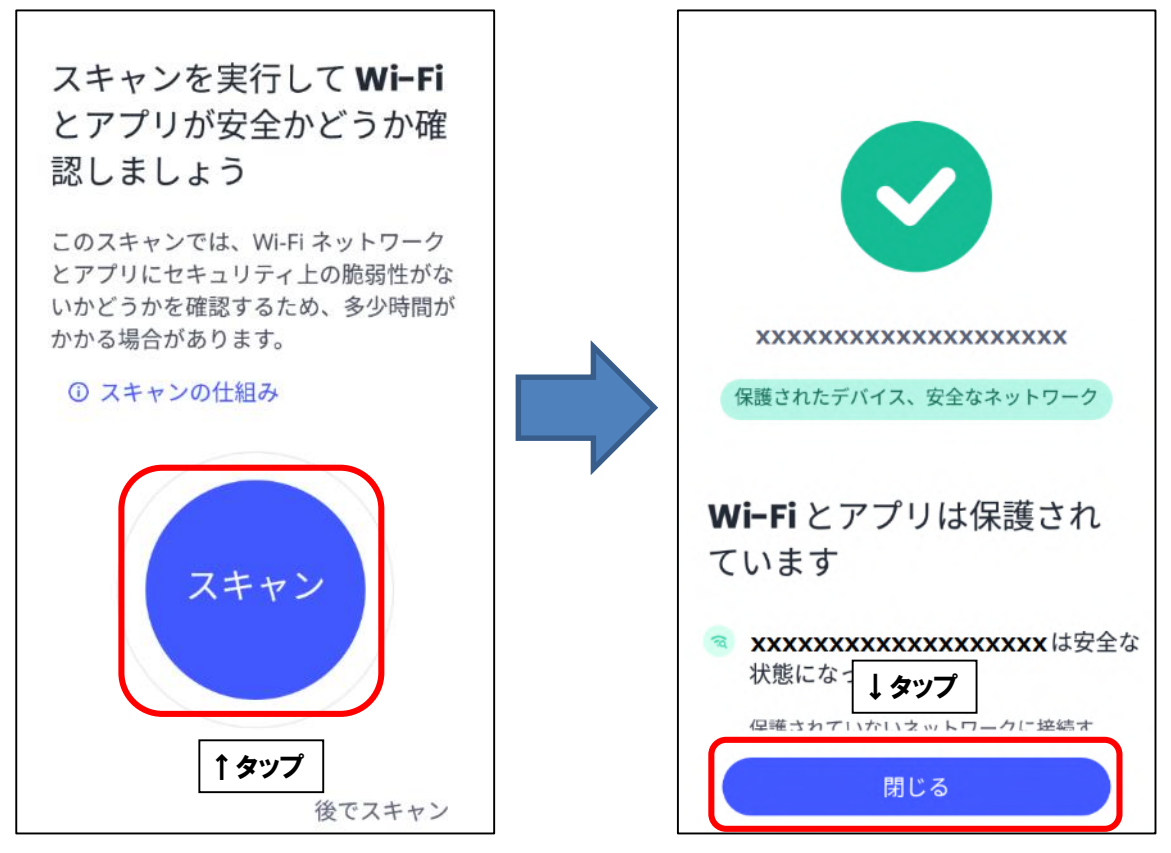

■「いますぐ確認する」をタップします。次に、「監視を継続する」をタップします。

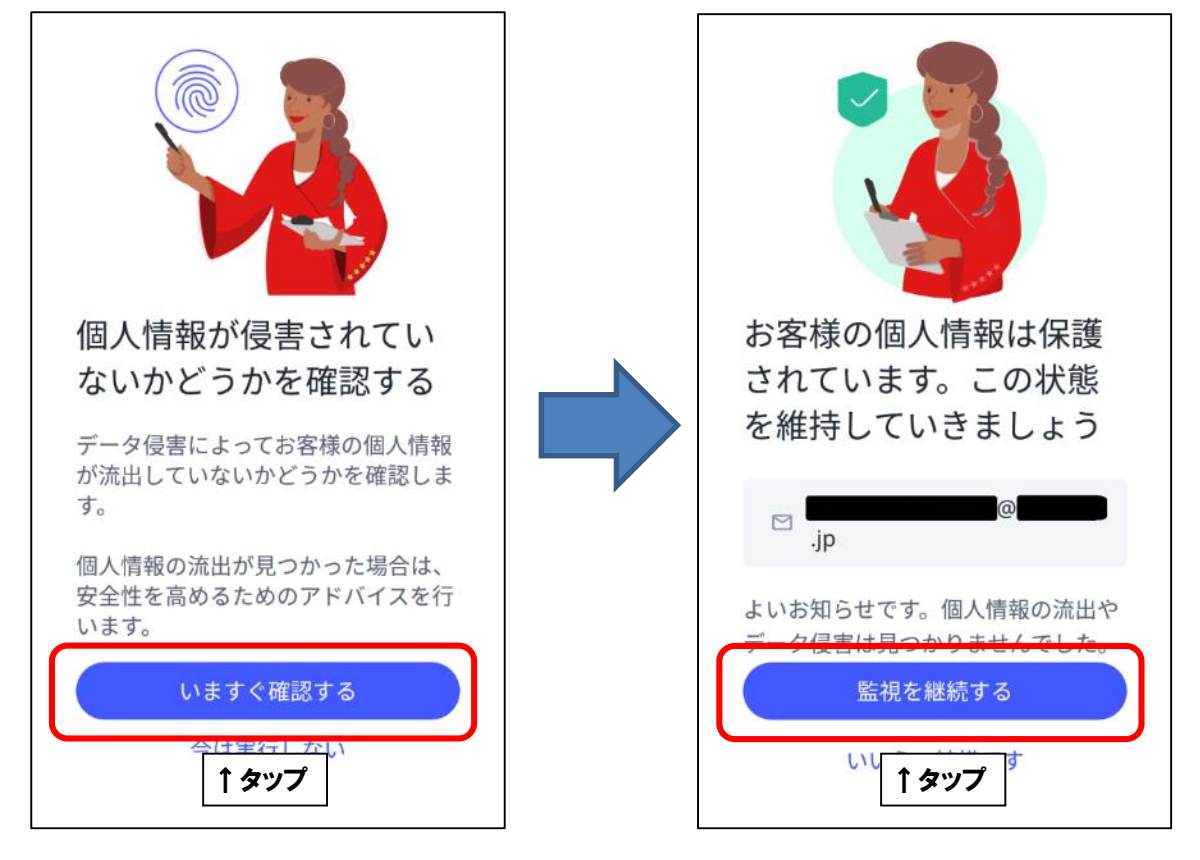

■P3 で登録した通知先メールアドレス宛に確認コードが記載されたメールが届きます。 確認コードを入力し、「確認」をタップしてください。

※受信トレイにない場合は迷惑メールフォルダのご確認や迷惑メール設定の見直しを 行っていただき、コードを再送信していただくようお願いいたします。

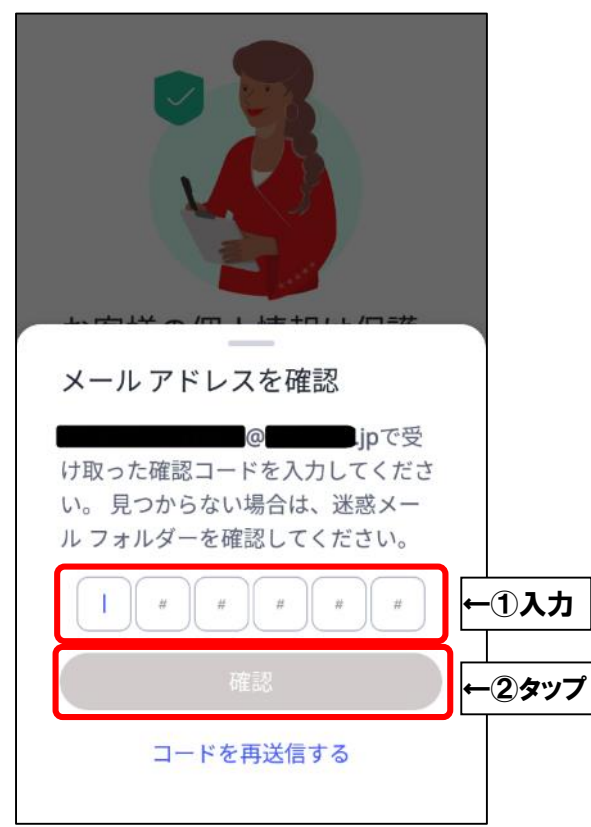

■「ダッシュボードに移動する」をタップし、次の画面が表示されましたら、

インストール完了となります。

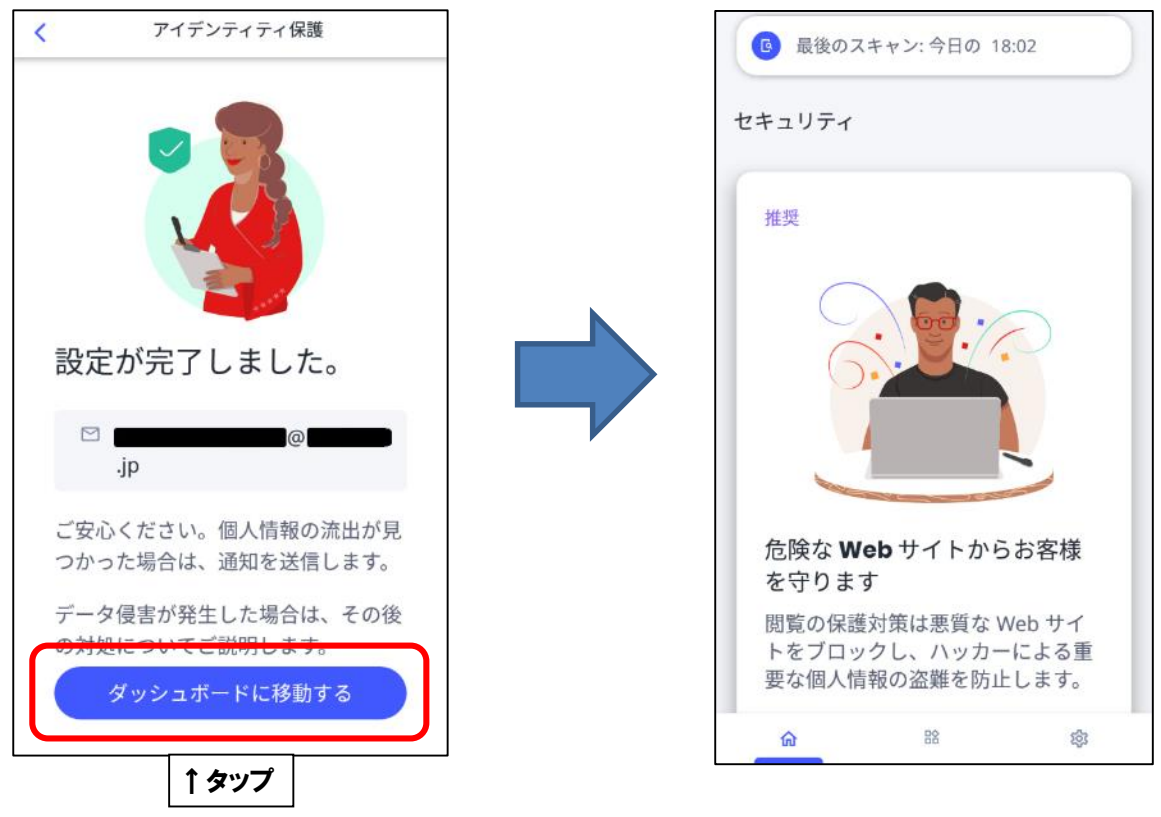